## Affichage graphique de la temperature du DHT11

On part de notre Noeud MQTT in precedent :

| - | ») | tele/tasmota_6B2128/SENSOR | <b>P</b> | <br>function 2 | <br>DHT11_chart |
|---|----|----------------------------|----------|----------------|-----------------|
|   | 0  | connected                  |          |                |                 |

Avec bien sur le serveur MQTT  $\Rightarrow$  fablab37110.ddns.net:1883

Le bon Topic : **tele/tasmota\_XXXXX/SENSOR** ( XXXXXX etant le numero de votre ESP32 dans tasmota )

| Edit mqtt in nod | 9                                                           |
|------------------|-------------------------------------------------------------|
| Delete           | Cancel Done                                                 |
| Properties       | • 2 12                                                      |
| Server           | fablab37110.ddns.net:1883 v                                 |
| Action           | Subscribe to single topic ~                                 |
| 📰 Торіс          | tele/tasmota_6B2128/SENSOR                                  |
| 🛞 QoS            | 2 ~                                                         |
| 🕒 Output         | auto-detect (parsed JSON object, string or buffe $\backsim$ |
| ♥ Name           | Name                                                        |
|                  |                                                             |
|                  |                                                             |

On ajoute un noeud "function" avec le code suivant : ( On remarque ici le nom **DHT11** qui indique que l'on prends la valeur du capteur externe DHT11 et non pas la temperature de l'ESP32...)

- var tempD = msg.payload.DHT11.Temperature;
- msg.payload = tempD;
- return msg;

| Delete |          |         |          |       |            |         | Cancel  |   | Done    |
|--------|----------|---------|----------|-------|------------|---------|---------|---|---------|
| Prope  | rties    |         |          |       |            |         |         | ٥ | ľ       |
| Name   | func     | ction 2 |          |       |            |         |         |   | <i></i> |
| © Se   | up       | On      | Start    |       | On Messag  | je      | On Stop |   |         |
| 1      | var ten  | npD =   | msg.payl | oad.D | HT11.Tempe | rature; |         |   |         |
| 2      | msg.payl | oad =   | tempD;   |       |            |         |         |   |         |
|        | return m | nsq;    |          |       |            |         |         |   |         |

on ajoute le noeud "chart"

- On indique le nom du "tab" ( page de votre dashboard ) ici "CastellabTest" et le groupe ( elements regroupé dans une même colonne ) ici "Group 2"
- On change le "Label" ici "DHT11\_chart"
- Le Type  $\Rightarrow$  "Line chart" ( on pourra le changer plus tard ...)
- le champ "X-axis" on mets " 1 Day" ( 1 jour)
- le reste en implicite
- On appuie sur "Done" et bien sur "Deploy"

| Edit chart node |                                             |  |  |  |  |  |
|-----------------|---------------------------------------------|--|--|--|--|--|
| Delete          | Cancel Done                                 |  |  |  |  |  |
| Properties      |                                             |  |  |  |  |  |
| I Group         | [CastellabTest] Group 2 🗸                   |  |  |  |  |  |
| ច្រៀ Size       | auto                                        |  |  |  |  |  |
| ∃ Label         | DHT11_chart                                 |  |  |  |  |  |
| <b>⊿</b> Туре   | Line chart ~ enlarge points                 |  |  |  |  |  |
| X-axis          | last 1 days ~ OR 1000 points                |  |  |  |  |  |
| X-axis Label    | ✓ HH:mm:ss                                  |  |  |  |  |  |
| Y-axis          | min max                                     |  |  |  |  |  |
| Legend          | None v Interpolate linear v                 |  |  |  |  |  |
| Series Colours  |                                             |  |  |  |  |  |
|                 |                                             |  |  |  |  |  |
|                 |                                             |  |  |  |  |  |
| Blank label     | display this text before valid data arrives |  |  |  |  |  |
| Class           | Optional CSS class name(s) for widget       |  |  |  |  |  |
| ♥ Name          | Name                                        |  |  |  |  |  |
|                 |                                             |  |  |  |  |  |

On relie les 3 noeuds ensemble et l'on valide ( Deploy)

## Dashboard DHT11\_chart

On ouvre notre dashboard : http://castellab.ddnsfree.com:18xx/ui/ ( xx etant votre numéro de nodered ...)

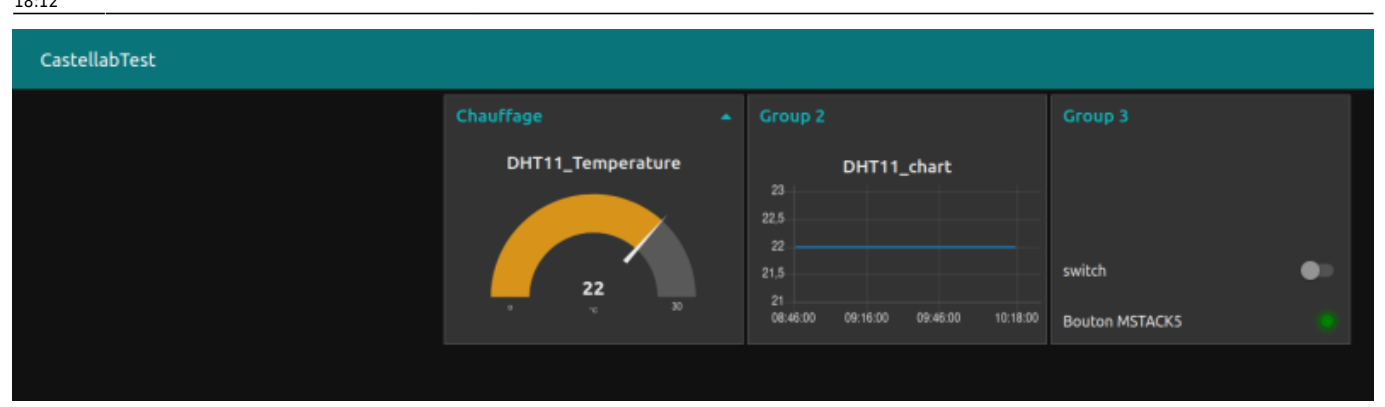

On retrouve bien notre page dashboard ici " CastellabTest" et notre group "Groupe 2", le graphique ayant une plage journaliere glissante, la temperature n'a pas changé en 2 heures, on visualise une ligne horizontale.

Je peux mettre les 2 noeuds DHT11 "chart" et "gauge" dans le même groupe ici " Chauffage " ce qui permet de voir que les groupes peuvent etre des colonnes ..

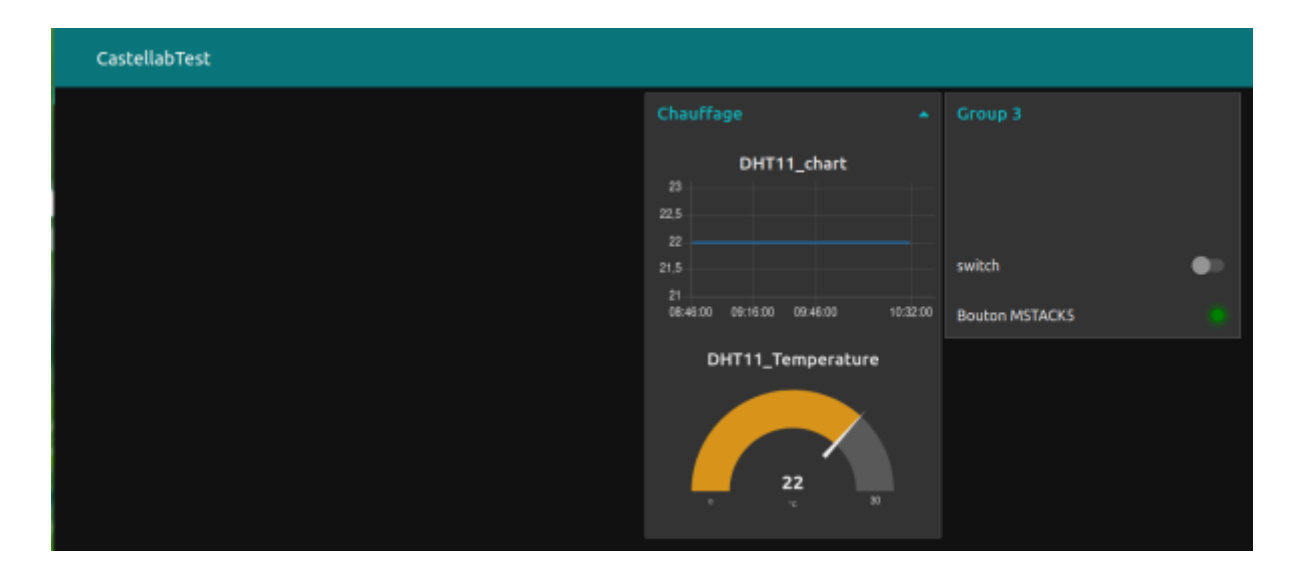

## Commander un Relais avec un ESP32 et Tasmota

Schema de principe

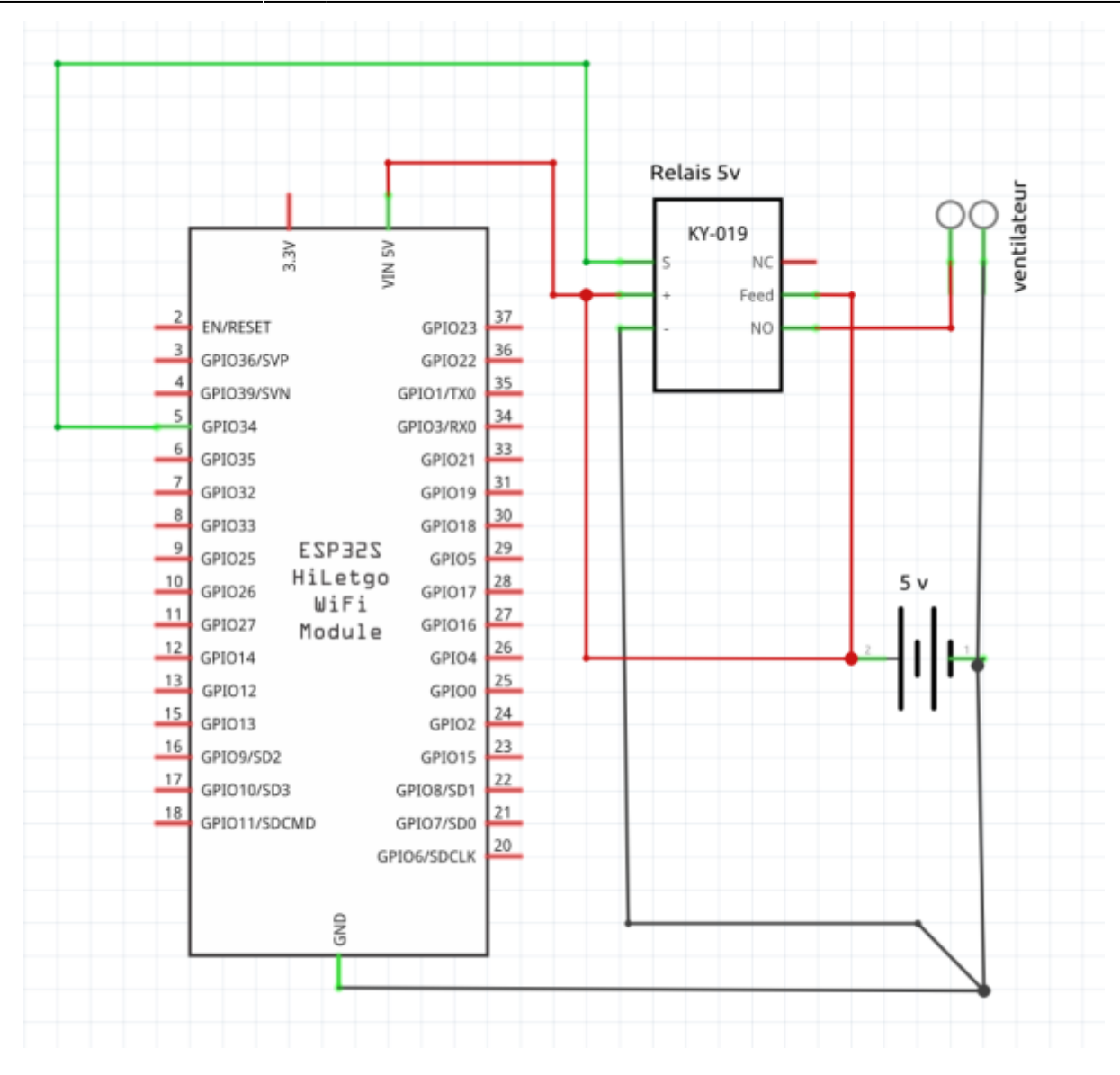

## From:

https://chanterie37.fr/fablab37110/ - Castel'Lab le Fablab MJC de Château-Renault

Permanent link: https://chanterie37.fr/fablab37110/doku.php?id=faire\_preparation:soireeinfo:tp:corex3:graphiqu&rev=1686154374

Last update: 2023/06/07 18:12

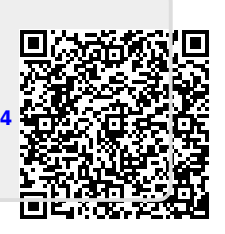